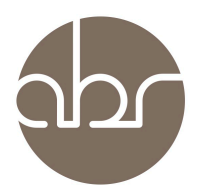

## **Ordering Services using StuartWeb**

To order services or access information about current services click the *Services* tab on the main menu of StuartWeb.

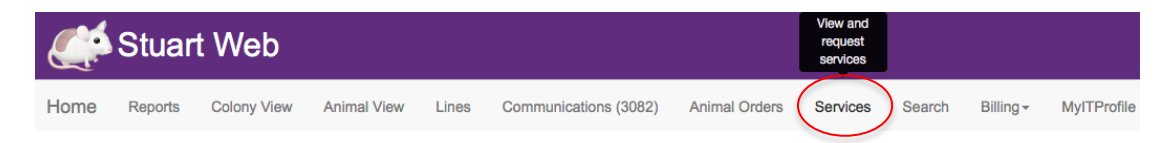

The *Services* page consists of a section that allows you to search for current, or completed services and a table that shows all current services, their type, status, when they were submitted and the last update. Projects can be sorted using the arrows in the table headings.

|   | Services                                          |                                                                 |  |            |                   |               |         |                   |              |                   |              |                |             |             |           |        |
|---|---------------------------------------------------|-----------------------------------------------------------------|--|------------|-------------------|---------------|---------|-------------------|--------------|-------------------|--------------|----------------|-------------|-------------|-----------|--------|
|   | Type Any - Owner Jenny Kingham - Submitted betwee |                                                                 |  |            |                   |               |         | and and           |              |                   | Show C       | Show Completed |             |             | ervice    |        |
|   |                                                   |                                                                 |  |            | Search with       | nin services: |         |                   |              |                   |              |                |             |             |           |        |
|   | ID II                                             | Туре                                                            |  |            |                   |               |         | Status            | 11           | Lines             | 11 0         | )wner          |             | Submitted   | Last Upda | ted ∥≣ |
|   | 100                                               | 100 Line Information                                            |  |            |                   | Pending       |         | Testnewline       |              | Jenny Kingha      | m            | 05 Jul 2017    | 05 Ju       | 2017        |           |        |
|   | 99                                                | 99 Transfer between ABR partners or between ABR partner/ Garvan |  |            |                   | Pending       |         | BALB/c-Fox1nuAusb |              | Jenny Kingha      | m            | 05 Jul 2017    | 05 Ju       | 2017        |           |        |
|   | 98                                                | 98 Transfer between Garvan researchers                          |  |            |                   | Pending       |         | BALB/c-Fox1nuAusb |              | Jenny Kingha      | m            | 05 Jul 2017    | 05 Ju       | 2017        |           |        |
|   | 97 MEGA Genome editing                            |                                                                 |  |            | Pending           |               |         |                   | Jenny Kingha | m                 | 05 Jul 2017  | 05 Ju          | 2017        |             |           |        |
| 0 | 95                                                | 95 Rederivation                                                 |  |            |                   |               | Pending |                   | testmouse    |                   | Jenny Kingha | m              | 05 Jul 2017 | 05 Ju       | 2017      |        |
|   | 94                                                |                                                                 |  |            | Rederivation      |               |         | Pending           |              | BALB/c-Fox1nuAusb |              | Jenny Kingha   | m           | 05 Jul 2017 | 05 Ju     | 2017   |
|   | 93                                                |                                                                 |  | Rec        | over Frozen Line  |               |         | Pups born         |              | BALB/c-Fox1nuAusb |              | Jenny Kingha   | m           | 05 Jul 2017 | 05 Ju     | 2017   |
|   | 92                                                |                                                                 |  | Er         | nbryo freezing    |               |         | Pending           |              | BALB/c-Fox1nuAusb |              | Jenny Kingha   | m           | 05 Jul 2017 | 05 Ju     | 2017   |
| 0 | 89                                                |                                                                 |  | Import Fre | ozen Embryos/ Spe | m             |         | Pending           |              | jofrozenmouse     |              | Jenny Kingha   | m           | 05 Jul 2017 | 05 Ju     | 2017   |

**To place an order** click the + New Service button. A *New Service Request* popup screen opens with a drop down list, select the service you require and click *New Service*.

|          |                                      | New Serv        | ice Reque      | st              | ×           |
|----------|--------------------------------------|-----------------|----------------|-----------------|-------------|
| Embryo C | Please select the<br>ryopreservation | e type of servi | ce from the dr | rop-down menu b | elow:       |
|          |                                      |                 |                | Close           | New Service |

Each service has different sections to complete, however, they all require *Personal Information*.

Each subsequent section is a combination of drop-down boxes where there are limited selections and text boxes for further instructions. Sections that are compulsory and must be filled before the service request can proceed are marked with a \*.

Some forms contain sub-fields that require additional information. A blue *Add* button beneath the table for that sub-field indicates these. These sections open in pop-up windows. Once all fields are complete click *Save Changes* to return to the original screen.

|                                             | Personal Information                                           |                         |                         |                      |              |
|---------------------------------------------|----------------------------------------------------------------|-------------------------|-------------------------|----------------------|--------------|
| Owner*                                      | Jenny Kingham \$                                               |                         |                         |                      |              |
|                                             | Costs for the service will be charged to the owner             |                         |                         |                      |              |
| Principal Investigator*                     | Jenny Kingham 🗘                                                |                         |                         |                      |              |
|                                             | Researcher who holds the AEC project approval                  |                         |                         |                      |              |
| Contact Name*                               | Contact Name                                                   |                         |                         |                      |              |
|                                             | Best person to contact regarding the service                   |                         |                         |                      |              |
| Email*                                      | Email<br>Email of contact person                               |                         |                         |                      |              |
| Direct                                      |                                                                |                         |                         |                      |              |
| Phone.                                      | Phone of contact person                                        |                         |                         |                      |              |
| PO Number/ Garvan Grant ID                  | Please Select ÷                                                |                         |                         |                      |              |
|                                             | Purchase order number. For Garvan records this is the Grant ID |                         |                         |                      |              |
|                                             | Line Information                                               |                         |                         |                      |              |
| ↓ Line Name ↓↑ Sperm or Embryo              | Background for recovery                                        | Uther Comments          | J1 Delete J1            |                      |              |
|                                             | No data available in table                                     |                         |                         |                      |              |
|                                             | Add                                                            |                         |                         |                      |              |
|                                             | Breeding Instruction                                           |                         |                         |                      |              |
|                                             |                                                                |                         |                         |                      |              |
| Will the line be bred and housed at ABK ?   | NO                                                             |                         |                         |                      |              |
| Name of facility*                           | Name of facility                                               |                         |                         |                      |              |
|                                             | Facility where mice will be sent once recovered                |                         |                         |                      |              |
| Facility address*                           | Facility address The delivery address for animal facility      |                         |                         |                      |              |
| Contact Name*                               | Contact Name                                                   |                         |                         |                      |              |
| Contact Hame                                | Contact name at recipient facility                             |                         |                         |                      |              |
| Email Address*                              | Email Address                                                  |                         | Line Informatio         | n                    | ×            |
|                                             | Email address for contact                                      |                         |                         |                      |              |
| Phone Number*                               | Phone Number                                                   | Line Name               | C57BL/6JAusb            | ÷                    |              |
| Genotyping of recovered pups                | None *                                                         | Sperm or Embryo         | Sperm                   | \$                   |              |
|                                             |                                                                | Background for recovery | Background for recov    | very                 |              |
| Comments                                    | Comments                                                       |                         | If sperm is being recov | ered indicate the    |              |
|                                             | Provide details of tissue/ blood collection if required        |                         | IVF.                    | . The map of add 101 |              |
|                                             | Terms and Conditions                                           | Other Comments          | Other Comments          |                      |              |
| I hereby accept the Terms and Conditions of |                                                                |                         |                         | /i                   |              |
| Supply *                                    |                                                                |                         |                         | 01                   | Sava changes |
|                                             | Submit                                                         | L                       |                         | Close                | Save changes |

Once all fields and subfields are completed click *Submit*. The project will now appear with a *Service ID* and status of *Pending*.

Researchers can check their projects at anytime by clicking on the *Service ID* number. Project tracking is enabled through the use of *Milestones* and email notifications. *Milestones* and associated comments appear in a table at the bottom of the service screen.

|                                     |                      | Recover<br>Persor    | Frozen I<br>nal Inform | Line: 93<br>nation |                   |                   |  |  |
|-------------------------------------|----------------------|----------------------|------------------------|--------------------|-------------------|-------------------|--|--|
| Owner                               |                      |                      |                        | Jenny Kingham      | (Garvan)          |                   |  |  |
| Principle Investigator              |                      |                      | Jenny Kingham          |                    |                   |                   |  |  |
| Contact Name                        |                      | Joanne Dodd          |                        |                    |                   |                   |  |  |
| Email                               |                      | j.dodd@garvan.org.au |                        |                    |                   |                   |  |  |
| Phone                               |                      |                      |                        | 9295816            | 7                 |                   |  |  |
| PO Number/ Garvan Grant IE          | )                    |                      |                        | Not Select         | ted               |                   |  |  |
|                                     |                      | Line                 | Informat               | ion                |                   |                   |  |  |
| Line Name                           | Sperm or Embryo      |                      | Backgroun              | d for recovery     |                   | Other Comments    |  |  |
| BALB/c-Fox1nuAusb                   | s                    | perm                 |                        | Balb/c             |                   |                   |  |  |
|                                     | Breeding Instruction |                      |                        |                    |                   |                   |  |  |
| Will the line be bred and housed at | ABR ?                | Yes                  |                        |                    |                   |                   |  |  |
| Name of facility                    | ABR                  |                      |                        |                    |                   |                   |  |  |
| Facility address                    | Lackey Rd Moss Vale  |                      |                        |                    |                   |                   |  |  |
| Contact Name                        | Joanne Dodd          |                      |                        |                    |                   |                   |  |  |
| Email Address                       |                      | j.dodd@garvan.org.au |                        |                    |                   |                   |  |  |
| Phone Number                        |                      | 92958167             |                        |                    |                   |                   |  |  |
| Genotyping of recovered pup         | None                 |                      |                        |                    |                   |                   |  |  |
| Comments                            |                      |                      |                        |                    |                   |                   |  |  |
|                                     |                      | N                    | lilestones             |                    |                   |                   |  |  |
|                                     |                      | Submission I         | Date: Jul 5 20         | 17 1:06PM          |                   |                   |  |  |
| Milestone                           | Comment              |                      |                        | User Name          | Date              | 1                 |  |  |
| Pups born                           |                      | 24 pups born         |                        | jancal             |                   | Jul 5 2017 1:39PM |  |  |
| Transfers performed                 | ups due in 3 weeks   |                      | jancal                 |                    | Jul 5 2017 1:38PM |                   |  |  |
| Thawing scheduled                   | IVF booked           |                      | jancal                 |                    | Jul 5 2017 1:38PM |                   |  |  |

When the service has progressed to a milestone an update will be entered in StuartWeb and email notification sent. Clicking the link in the email will open the Service window directly.

Service Request: Request To Import Live Mice: 1893

| Stuart Notifications <no-reply@garvan.org.au><br/>Mon 30/11, 10:38<br/>abrimports *</no-reply@garvan.org.au>                                              |
|----------------------------------------------------------------------------------------------------|
| THIS IS A STUART WEB NOTIFICATION.                                                                                                    |
| Dear User,                                                                                                    |
| A 'Import Live Mice' service has been updated.                                                                                                    |
| Line Names: Ar_flox<br>Milestone: Vet assessment                                                                                                    |
| View Service: <a href="https://abr.garvan.org.au/forms/viewService.php?ServiceID=1893">https://abr.garvan.org.au/forms/viewService.php?ServiceID=1893</a> |
| Kind Regards,<br>Stuart Web                                                                                                    |

Completed services can be viewed by ticking the *Show Completed* box in the search bar at the top of the page. Sub forms associated with a service can be viewed by clicking the <sup>o</sup> button next to the Service ID.

If you have any issues with placing orders or would like to cancel an order please contact ABR on (02) 9295 8565 or <u>orders@abr.org.au</u>